Your Global Automation Partner

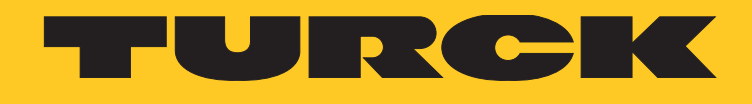

# TX100 HMI-Serie

Betriebsanleitung

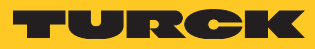

# Inhaltsverzeichnis

| 1              | Über dieses Dokument                                 | 5  |
|----------------|------------------------------------------------------|----|
| 1.1            | Zielgruppen                                          | 5  |
| 1.2            | Symbolerläuterung                                    | 5  |
| 1.3            | Weitere Unterlagen                                   | 6  |
| 1.4            | Feedback zu diesem Handbuch                          | 6  |
| 2              | Produktübersicht                                     | 7  |
| 2.1            | Produktidentifizierung                               | 7  |
| 2.2            | Typenschlüssel                                       | 8  |
| 2.3            | Liste der verfügbaren Geräte                         | 8  |
| 3              | Normen und Zulassungen                               | 8  |
| 3.1            | Spezielle Anwendungshinweise                         | 9  |
| 4              | Technische Eigenschaften                             | 9  |
| 4.1            | Technische Daten                                     | 9  |
| 4.2            | Umweltbedingungen/Schutzklasse                       | 10 |
| 4.3            | Elektromagnetische Verträglichkeit (EMV)/Lebensdauer | 10 |
| 4.4            | Abmessungen                                          | 12 |
| 4.4.1          | TX104                                                | 12 |
| 4.4.2<br>4.4.3 | TX10/                                                | 13 |
| 5              | Installation                                         | 15 |
| 5.1            | Installationsumgebung                                | 15 |
| 5.2            | HMI montieren                                        | 16 |
| 6              | Elektrische Anschlüsse                               | 16 |
| 6.1            | TX104                                                | 16 |
| 6.2            | TX107                                                | 17 |
| 6.3            | TX110                                                | 18 |
| 6.4            | Serieller Port                                       | 18 |
| 6.5            | Ethernet-Ports                                       | 19 |
| 6.6            | USB-Port                                             | 19 |
| 7              | Spannungsversorgung, Erdung und Schirmung            | 20 |
| 8              | Front reinigen                                       | 21 |
| 9              | Erste Schritte                                       | 21 |
| 9.1            | Programmieren mit TX VisuPro                         | 21 |
| 10             | Systemeinstellungen                                  | 22 |
| 10.1           | Zugriff auf Systemeinstellungen im User-Modus        | 23 |
| 10.2           | Zugriff auf Systemeinstellungen im System-Modus      | 23 |
| 11             | Aus- und Einpacken                                   | 25 |
| 11.1           | TX104/TX107                                          | 25 |
| 11.2           | TX110                                                | 25 |

| 12   | Anhang: Zubehör                             | 26 |
|------|---------------------------------------------|----|
| 12.1 | Montagematerial/Spannungsversorgungsstecker | 26 |
| 12.2 | USB-/SD-Zubehör                             | 26 |

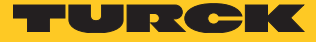

# 1 Über dieses Dokument

Die Anleitung beschreibt den Aufbau, die Funktionen und den Einsatz des Produkts und hilft Ihnen, das Produkt bestimmungsgemäß zu betreiben. Lesen Sie die Anleitung vor dem Gebrauch des Produkts aufmerksam durch. So vermeiden Sie mögliche Personen-, Sach- und Geräteschäden. Bewahren Sie die Anleitung auf, solange das Produkt genutzt wird. Falls Sie das Produkt weitergeben, geben Sie auch diese Anleitung mit.

### 1.1 Zielgruppen

Dieses Dokument wurde für speziell geschultes Personal geschrieben und muss von jedem, der für Montage, Inbetriebnahme, Bedienung, Wartung, Demontage oder Entsorgung des Geräts zuständig ist, sorgfältig gelesen werden.

## 1.2 Symbolerläuterung

In diesem Handbuch werden folgende Symbole verwendet:

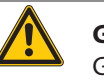

#### **GEFAHR!**

GEFAHR kennzeichnet eine gefährliche Situation mit hohem Risiko, die zum Tod oder zu schweren Verletzungen führt, wenn sie nicht vermieden wird

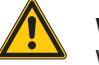

#### WARNUNG!

WARNUNG kennzeichnet eine gefährliche Situation mit mittlerem Risiko, die zum Tod oder zu schweren Verletzungen führen kann, wenn sie nicht vermieden wird.

#### **VORSICHT!**

VORSICHT kennzeichnet eine gefährliche Situation mit mittlerem Risiko, die zu mittelschweren oder leichten Verletzungen führen kann, wenn sie nicht vermieden wird.

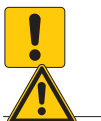

#### ACHTUNG!

ACHTUNG kennzeichnet eine Situation, die zu Sachschäden führen kann, wenn sie nicht vermieden wird.

# i

#### HINWEIS

Unter HINWEIS finden Sie Tipps, Empfehlungen und nützliche Informationen zu speziellen Handlungsschritten und Sachverhalten. Die Hinweise erleichtern Ihnen die Arbeit und helfen Ihnen, Mehrarbeit zu vermeiden.

#### HANDLUNGSAUFFORDERUNG

> Dieses Zeichen kennzeichnet Handlungsschritte, die der Anwender ausführen muss.

#### HANDLUNGSRESULTAT

- Dieses Zeichen kennzeichnet relevante Handlungsresultate.

## 1.3 Weitere Unterlagen

Ergänzend zu diesem Dokument finden Sie im Internet unter www.turck.com folgende Unterlagen:

Datenblatt

Kurzbetriebsanleitung

CAD-Daten

Online-Hilfe von TX Visu Pro

#### 1.4 Feedback zu diesem Handbuch

Wir sind bestrebt, diese Anleitung ständig so informativ und übersichtlich wie möglich zu gestalten. Haben Sie Anregungen für eine bessere Gestaltung oder fehlen Ihnen Angaben in der Anleitung, schicken Sie Ihre Vorschläge an **techdoc@turck.com**.

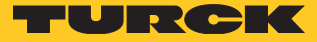

# 2 Produktübersicht

Die grafische Benutzeroberfläche der TX100-HMIs wird mit der Visualisierungssoftware TX VisuPro programmiert. TX VisuPro unterstützt u. a. die folgenden Funktionen:

- Volle Vektorgrafik-Unterstützung, Galerie von Vektorsymbolen und Objekten
- Dynamik von Bildschirmobjekten
- Mehrsprachige Anwendungen mit TrueType-Schriften
- Datenanzeige (numerisch, Text, Bargraph, Analoganzeigen und grafische Bildformate)
- Datenerfassung und Protokollierung
- Trend-Präsentation
- Alarmhandling
- Scheduler und zeitgesteuerte Aktionen
- Rezepte
- Sicherheit und Benutzerverwaltung
- E-Mail und RSS-Feeds
- Mehrere Kommunikationstreiber, Multiple-Treiber-Kommunikation
- Fernüberwachung und -steuerung mit Client-Server-Funktionalität
- Online- und Offline-Simulation mit TX VisuPro
- Skriptsprache zur Automatisierung von HMI-Anwendungen
- Skript-Debugger

## 2.1 Produktidentifizierung

Diese Anleitung bezieht sich auf die folgenden Modelle:

- TX104 HMI mit 4,3 Zoll TFT Widescreen-Farbdisplay
- TX107 HMI mit 7 Zoll TFT Widescreen-Farbdisplay
- TX110 HMI mit 10,1 Zoll TFT Widescreen-Farbdisplay

Das Typenschild befindet sich auf der Rückseite des Geräts. Die folgende Abbildung zeigt ein Beispiel für ein Typenschild:

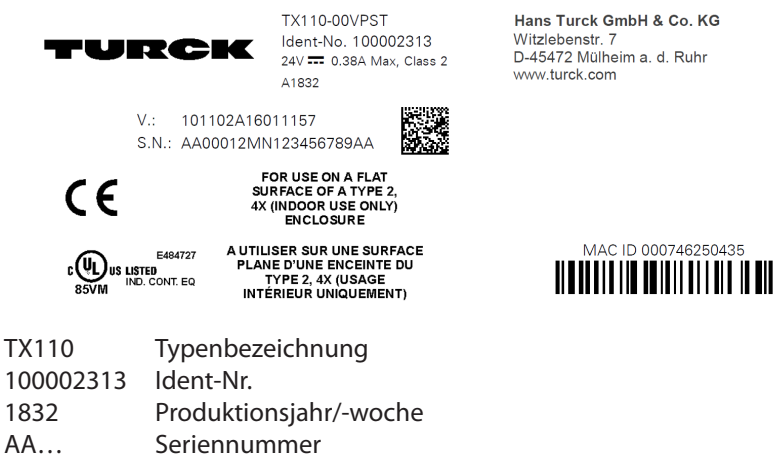

V... Interne Versionskennung des Produkts

## 2.2 Typenschlüssel

| TX 1 07 – 00 VP ST             |                       |                            |
|--------------------------------|-----------------------|----------------------------|
| <b>TX</b> Produktfamilie       | 1 Serie               | 04 Bildschirmdiagonale     |
| - Produktfamilie               | Serie                 | - Größe                    |
| TX Turck HMI/PLC               | 1 TX100 Serie         | <b>04</b> 4,3"             |
|                                |                       | 07 7"                      |
|                                |                       | <b>10</b> 10,1"            |
| OO SPS                         | XX Visualisierung     | ST Kommunikation           |
| - SPS                          | - Visualisierung      | Kommunikation              |
| 00 HMI ohne SPS Funktionalität | VP TX VisuPro Runtime | ST Standard HMI Protokolle |

Abb. 1: Typenschlüssel TX100

2.3 Liste der verfügbaren Geräte

| ldent-Nr. | Gerät        |
|-----------|--------------|
| 100002311 | TX104-00VPST |
| 100002312 | TX107-00VPST |
| 100002313 | TX110-00VPST |

# 3 Normen und Zulassungen

Die Produkte wurden für den Einsatz in einer industriellen Umgebung gemäß der Richtlinie 2014/30/EU konzipiert.

Die Produkte wurden in Übereinstimmung mit den folgenden Normen entwickelt:

| Die Houditte mara |                  |
|-------------------|------------------|
| EN 61000-6-4      | EN 55011 Class A |
| EN 61000-6-3      | EN 55022 Class B |
| EN 61000-6-2      | EN 61000-4-2     |
| EN 61000-6-1      | EN 61000-4-3     |
|                   | EN 61000-4-4     |
|                   | EN 61000-4-5     |
|                   | EN 61000-4-6     |
|                   | EN 61000-4-8     |
| EN 60079-0        |                  |

EN 60079-0 EN 60079-7 EN 60079-11

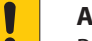

#### ACHTUNG!

Betrieb in Wohn- und Gewerbegebieten Elektromagnetische Störungen!

 Beachten Sie beim Betreiben der Geräte in Wohn- und Gewerbegebieten die Messwerte gemäß IEC-61000-6-3.

Die Produkte entsprechen der RoHS-Richtlinie 2011/65/EU zur Beschränkung der Verwendung bestimmter gefährlicher Stoffe.

Den oben genannten Bestimmungen entsprechend tragen die Produkte eine CE-Kennzeichnung.

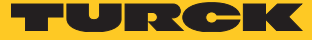

## 3.1 Spezielle Anwendungshinweise

- Die Geräte dürfen gemäß IEC/EN 60664-1 nur in Bereichen mit einem maximalen Verschmutzungsgrad von 2 eingesetzt werden.
- Die Geräte müssen in einem Gehäuse mit einer Schutzart von mindestens IP 54 nach IEC/EN 60079-7 installiert werden.
- Transientenschutz vorsehen, der höchstens 140 % des Spitzenwertes der Nennspannung an den Einspeiseklemmen des Geräts beträgt.
- Beachten, dass sich auf dem HMI keine Staubschichten bilden, die zu statischen Aufladungen führen könnten.

# 4 Technische Eigenschaften

## 4.1 Technische Daten

|                                            | TX104                                                    | TX107                                                           | TX110                                 |
|--------------------------------------------|----------------------------------------------------------|-----------------------------------------------------------------|---------------------------------------|
| Touchscreen-Technologie                    | Resistv                                                  |                                                                 |                                       |
| Display/Hintergrundbeleuchtung             | TFT Farbe/LED                                            |                                                                 |                                       |
| Farben                                     | 64 K                                                     |                                                                 |                                       |
| Helligkeit                                 | 200 Cd/m <sup>2</sup> typ.                               |                                                                 |                                       |
| Auflösung                                  | 480 × 272                                                | 800 × 480                                                       | 1024 × 600                            |
| Diagonale (Zoll)                           | 4,3" Widescreen (16:9)                                   | 7" Widescreen (16:9)                                            | 10,1" Widescreen (16:9)               |
| Dimmbar                                    | ја                                                       |                                                                 |                                       |
| CPU                                        | ARM Cortex - A8 – 300 MHz                                | ARM Cortex - A8 – 1 GHz                                         |                                       |
| Betriebssystem                             | Linux 3.12                                               |                                                                 |                                       |
| Flash                                      | 2 GB                                                     | 4 GB                                                            | 4 GB                                  |
| Steckplatz für SD-Karten                   | nein                                                     |                                                                 |                                       |
| RAM                                        | 256 MB DDR                                               | 512 MB DDR                                                      | 512 MB DDR                            |
| Serieller Port                             | 1 x DB 9 (per Software als RS2                           | 232, RS485 oder RS422 konfigu                                   | ırierbar)                             |
| Ethernet-Port                              | 1 × 10/100 Mbit                                          |                                                                 |                                       |
| USB Host-Port                              | $1 \times \text{USB}$ 2.0, max. 500 mA                   |                                                                 |                                       |
| Spannungsversorgung                        | DC-Stecker AWG24- R/C Reih<br>Nm, 3-Leiter,Mindestdurchm | enklemmen (XCFR2), Buchse 5<br>esser: 1,5 mm², min. Leiterleist | .08 mm, Drehmoment 0,5<br>ung 105 °C. |
| Echtzeituhr                                | ja                                                       |                                                                 |                                       |
| Echtzeituhr-Backup                         | Superkondensator                                         |                                                                 |                                       |
| Rezpt-Speicher                             | Flash                                                    |                                                                 |                                       |
| Betriebsspannung                           | 24 VDC (1032 VDC)                                        |                                                                 |                                       |
| Stromaufnahme                              | 0,25 A                                                   | 0,30 A                                                          | 0,38 A                                |
| Gewicht                                    | 0,4 kg                                                   | 0,6 kg                                                          | 1 kg                                  |
| Sicherung der Eingänge                     | automatisch                                              |                                                                 |                                       |
| Genauigkeit der Echtzeituhr (bei<br>25 °C) | < 100 ppm                                                |                                                                 |                                       |

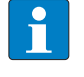

#### HINWEIS

Für Applikationen, die EN 61131-2 entsprechen müssen, und insbesondere in Bezug auf Spannungseinbrüche von 10 ms beträgt die Mindestspannung der Spannungsversorgung 18 V DC.

# 4.2 Umweltbedingungen/Schutzklasse

| Umweltbedingungen                                 |                                                  | Normen        |
|---------------------------------------------------|--------------------------------------------------|---------------|
| Betriebstemperatur (Temperatur der Umgebungsluft) | 0+50 °C (vertikaler Einbau)                      | EN 60068-2-14 |
| Lagertemperatur                                   | -20+70 °C                                        | EN 60068-2-14 |
| Betriebs- und Lagerungsfeuchtigkeit               | 585 % RH nicht-kondensierend                     | EN 60068-2-30 |
| Schwingungen                                      | 59 Hz, 7 mm <sub>p-p</sub><br>9150 Hz, 1 g       | EN 60068-2-6  |
| Schock                                            | ± 50 g, 11 ms, 3 Impulse pro Axe                 | EN 60068-2-27 |
| Schutzklasse                                      |                                                  |               |
| Front                                             | IP66, Typ 2 und 4x (Front); IP 20<br>(Rückseite) | EN 60529      |

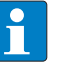

#### HINWEIS

Wird das Gerät in eine massive Platte eingebaut, erfüllt die Frontseite des Geräts die Normen im Abschnitt "Umweltbedingungen/Schutzklasse". Dennoch können Öle, die keine Auswirkung auf das TX100 haben, das Gerät beschädigen. Dies in in Anwendungen möglich, in denen dampfförmige Öle vorhanden sind oder Schneidöl mit geringer Viskosität über längere Zeit am Gerät anhaften kann. Falls sich die Frontfolie des Gerätes ablöst oder beschädigt wird, kann Öl in das Gerät eindringen. In diesem Fall werden separate Schutzmaßnahmen empfohlen.

Wenn die Installationsdichtung über einen langen Zeitraum verwendet wird oder das Gerät und seine Dichtung aus der Montageplatte ausgebaut werden, kann der ursprüngliche Schutzgrad nicht garantiert werden.

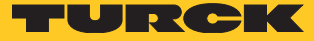

#### 4.3 Elektromagnetische Verträglichkeit (EMV)/Lebensdauer

| Elektromagnetische Verträglichkeit (EM)                                                                                                    | V)                                                                                                    |                                                                                                    |
|----------------------------------------------------------------------------------------------------|----------------------------------------------------------------------------------------------------|----------------------------------------------------------------------------------------------------|
| Test auf Strahlungsstörungen                                                                                                    | Klasse A                                                                                                    | EN 55011                                                                                              |
| Test der Störfestigkeit gegen elektrosta-<br>tische Entladung                                                                                                    | 8 kV (elektrostatische Entladung in der Luft)<br>4 kV (elektrostatische Kontaktentladung)                                                                                   | EN 61000-4-2                                                                                          |
| Strahlung, Hochfrequenz,<br>Test der Störfestigkeit gegen elektroma-<br>gnetische Felder                                                                                                    | 80 MHz1 GHz, 10 V/m<br>1,4 GHz 2 GHz, 3 V/m<br>2 GHz 2,7 GHz, 1 V/m                                                                                                    | EN 61000-4-3                                                                                          |
| Test der Störfestigkeit gegen Burst                                                                                                    | ± 2 kV DC Netzanschluss<br>± 1 kV Signalleitung                                                                                                    | EN 61000-4-4                                                                                          |
| Test der Störfestigkeit gegen<br>Überspannung                                                                                                    | ± 0,5 kV DC Netzanschluss (Leiter zu<br>Erde)<br>± 0,5 kV DC Netzanschluss (Leiter zu Leiter)<br>± 1 kV Signalleitung (Leiter zu Erde)                                      | EN 61000-4-5                                                                                          |
| Störfestigkeit gegen Störungen durch<br>Hochfrequenzfelder                                                                                                    | 0.1580 MHz, 10 V                                                                                                    | EN 61000-4-6                                                                                          |
| Netzfrequenz-<br>Magnetfeldimmunitätstest                                                                                                    | Gehäuse, 50/60Hz, 30A/m                                                                                                    | EN 61000-4-8                                                                                          |
| Spannungseinbrüche, kurze<br>Unterbrechungen<br>Und Test der Störfestigkeit gegen<br>Spannungsschwankungen                                                                                                    | Anschluss: Wechselstromnetz<br>Grad:<br>100 % Dauer: 1 Zyklus und 250 Zyklen (50 Hz);<br>40 % Dauer: 10 Zyklen (50 Hz);<br>70 % Dauer: 25 Zyklen (50 Hz);<br>Phase: 0°-180° |                                                                                                    |
| Auf der 230 V AC-Seite der Spannungsver                                                                                                    | sorgung durchgeführter Test                                                                                                    | EN 61000-4-11                                                                                         |
| Informationen zur Lebensdauer                                                                                                    |                                                                                                    |                                                                                                    |
| Hintergrundbeleuchtung (LED-Typ)                                                                                                    | 20000 Stunden oder länger<br>(Dauer des kontinuierlichen Betriebs bei einer U<br>bis die Helligkeit der Hintergrundbeleuchtung 5<br>unten stehender Hinweis).               | Imgebungstemperatur von 25 °C,<br>50 % des Nennwerts erreicht, siehe                                  |
| Frontfolie (ohne direktem Sonnen- oder<br>UV-Licht ausgesetzt zu sein)                                                                                                    | 10 Jahre bei einer Umgebungstemperatur von 2                                                                                                    | 25 ℃                                                                                                  |
| UV-Beständigkeit                                                                                                    | Innenanwendungen: Nach 300 Stunden zykliscl<br>schleunigter Bewitterung kann es zu einer Vergi                                                                              | her Luftfeuchtigkeit in QUV-be-<br>ilbung und Versprödung kommen.                                     |
| Lösungsmittelbeständigkeit – Kontakt für 30 Minuten bei 21 °C, keine sichtbare Wirkung:<br>Aceton, Butylcellosolve, Cyclohexanon, Ethylacetat, Hexan, Isopropylall<br>MEK, Methylenchlorid, Toluol, Xylen<br>– Kontakt für 24 Stunden bei 49 °C, keine sichtbare Wirkung:<br>Kaffee, Ketchup, Zitronensaft, Senf (leichter gelber Fleck). Tee. Tomaten |                                                                                                    | oare Wirkung:<br>acetat, Hexan, Isopropylalkohol,<br>oare Wirkung:<br>elber Fleck), Tee, Tomatensaft. |
| Zuverlässigkeit des Touchscreens                                                                                                    | > 1 Million Operationen                                                                                                    |                                                                                                    |
|                                                                                                    |                                                                                                    |                                                                                                    |

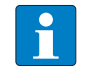

HINWEIS

Ein längerer Einsatz in Bereichen mit einer Umgebungstemperatur von 40 °C oder höher kann die Qualität, Zuverlässigkeit und Lebensdauer der Hintergrundbeleuchtung beeinträchtigen.

# 4.4 Abmessungen

4.4.1 TX104

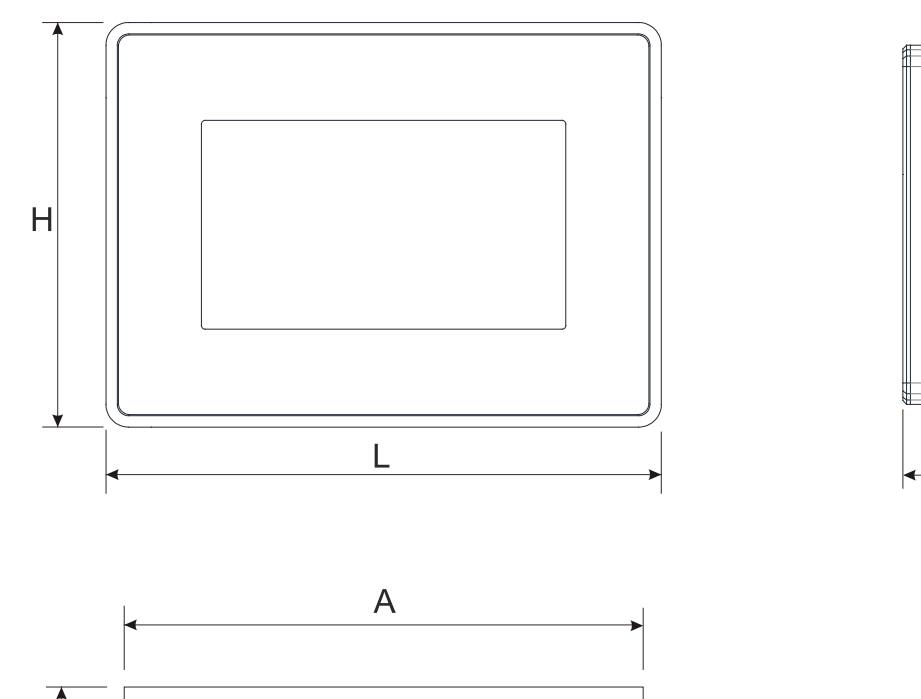

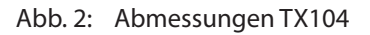

В

| Gerät | Α            | В           | L            | н            | D           | т          |
|-------|--------------|-------------|--------------|--------------|-------------|------------|
| TX104 | 136 mm/5,35″ | 96 mm/3,78″ | 147 mm/5,78″ | 107 mm/4,21″ | 29 mm/1,14″ | 5 mm/0,19″ |

T

D

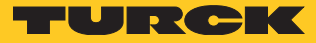

4.4.2 TX107

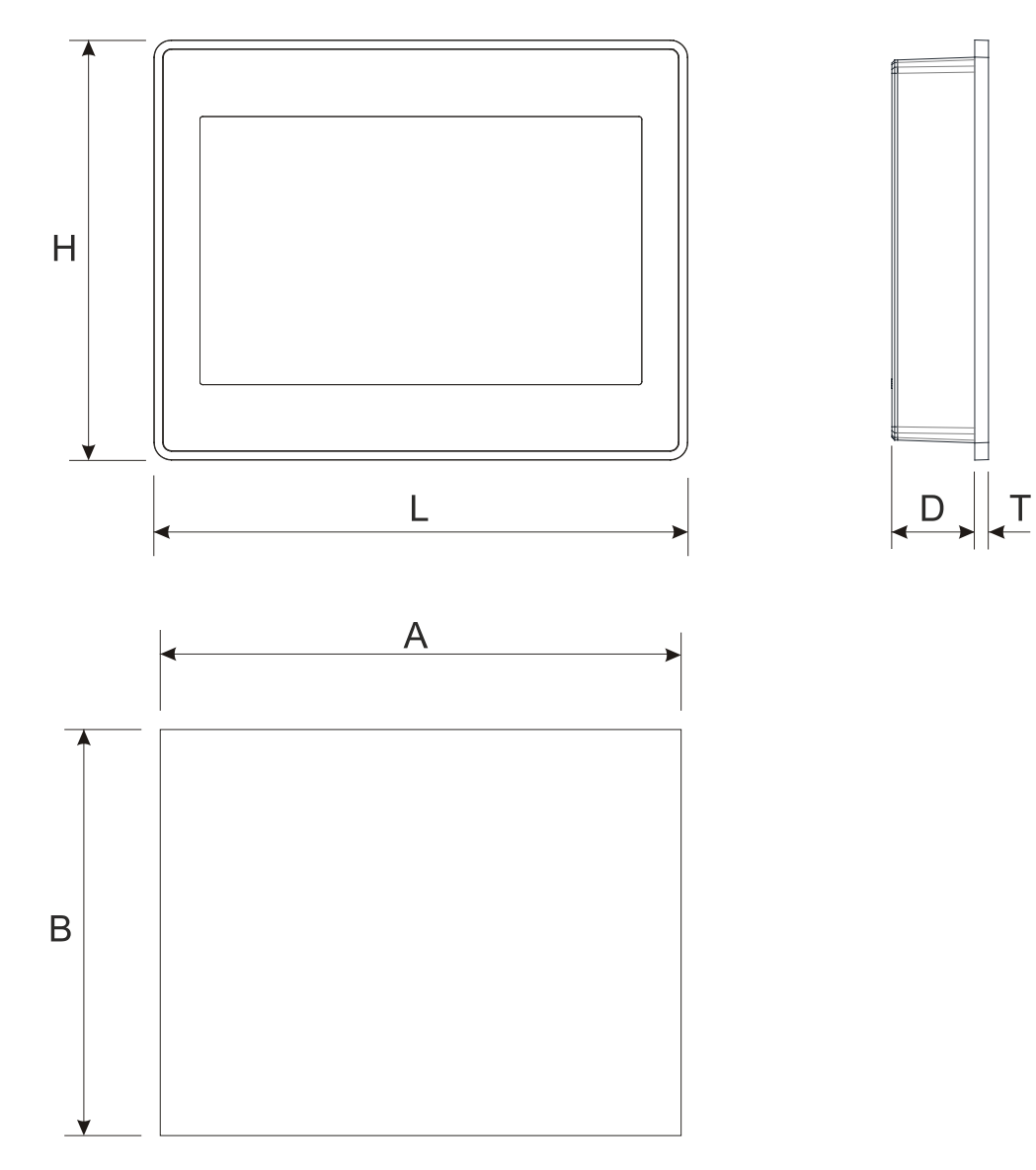

Abb. 3: Abmessungen TX107

| Gerät | А            | В            | L            | н            | D           | т          |
|-------|--------------|--------------|--------------|--------------|-------------|------------|
| TX107 | 176 mm/6,90" | 136 mm/5,35″ | 187 mm/7,36″ | 147 mm/5,79″ | 29 mm/1,14" | 5 mm/0,19″ |

4.4.3 TX110

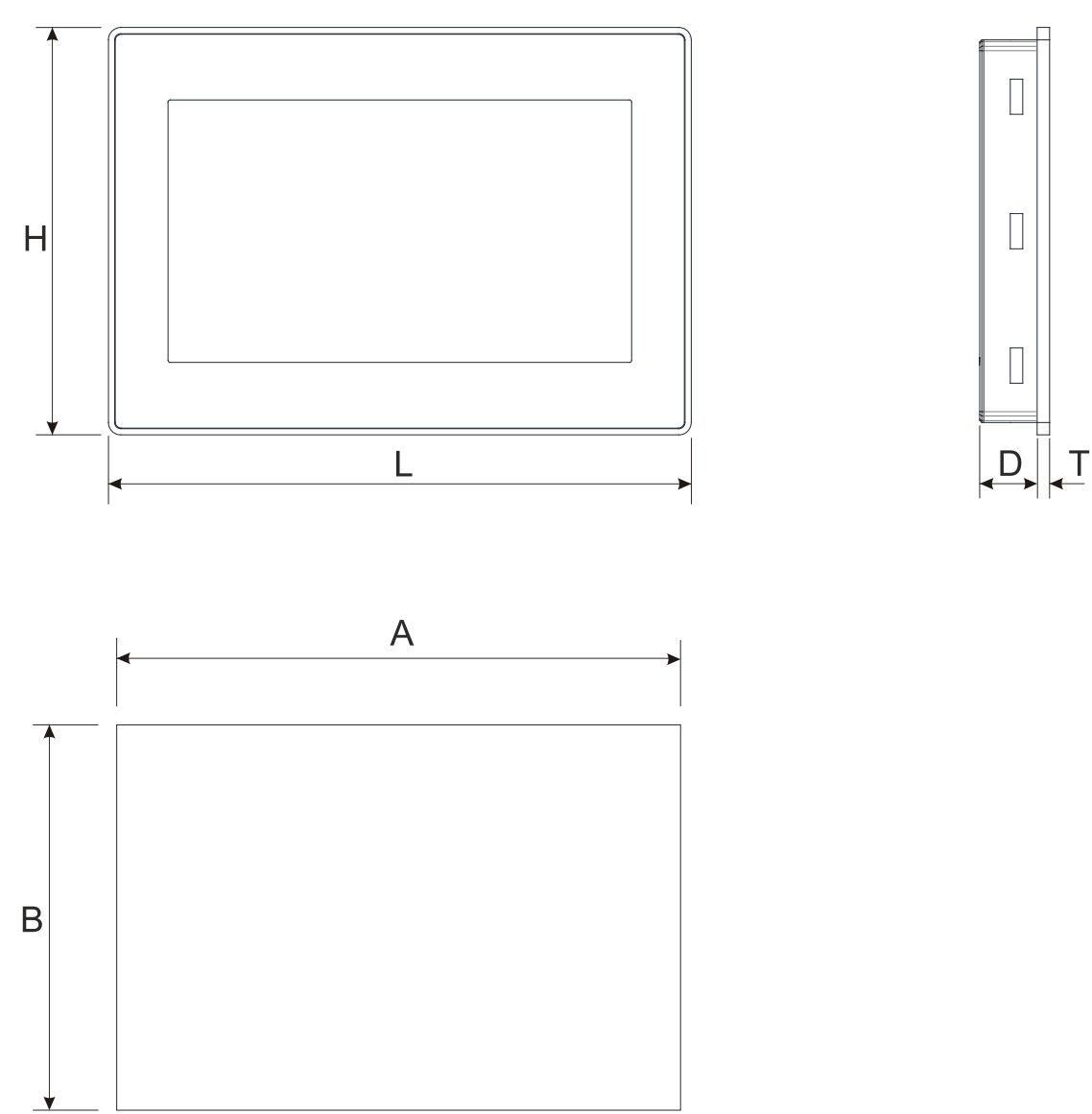

Abb. 4: Abmessungen TX110

| Gerät | А             | В            | L             | н            | D           | т          |
|-------|---------------|--------------|---------------|--------------|-------------|------------|
| TX110 | 271 mm/10,66" | 186 mm/7,32″ | 282 mm/11,10" | 197 mm/7,75″ | 29 mm/1,14" | 6 mm/0,23″ |

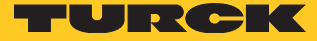

# 5 HMI installieren

## 5.1 Installationsumgebung

Zur Einhaltung der Schutzklasse müssen folgende Installationshinweise beachtet werden: Die Ränder des Ausschnitts müssen flach sein.

- Schrauben Sie jede Befestigungsschraube an, bis die Rahmenecken mit dem HMI in Kontakt kommen.
- Der Ausschnitt f
  ür das HMI muss den in dieser Anleitung angegebenen Abmessungen entsprechen.

Das Gerät ist nicht für den Dauerbetrieb mit direkter Sonneneinstrahlung vorgesehen. Dies kann den Alterungsprozess der Frontplattenfolie beschleunigen.

Das Gerät ist nicht für die Installation in Kontakt mit korrosiven chemischen Verbindungen vorgesehen. Überprüfen Sie vor der Montage den Widerstand der Frontplattenfolie gegen eine bestimmte Verbindung.

- Keine Werkzeuge (Schraubendreher, etc.) verwenden, um den Touchscreen des Panels zu bedienen.
- Die Schutzart IP66 kann nur unter den folgenden Bedingungen garantiert werden:
  - Max. Abweichung von der ebenen Oberfläche zum Ausschnitt:  $\leq$  0,5 mm
  - Dicke des Gehäuses, an dem das Gerät montiert wird: 1,5 mm bis 6 mm
  - Max. Oberflächenrauigkeit an der Stelle, an der die Dichtung angebracht wird:  $\leq$  120  $\mu$ m

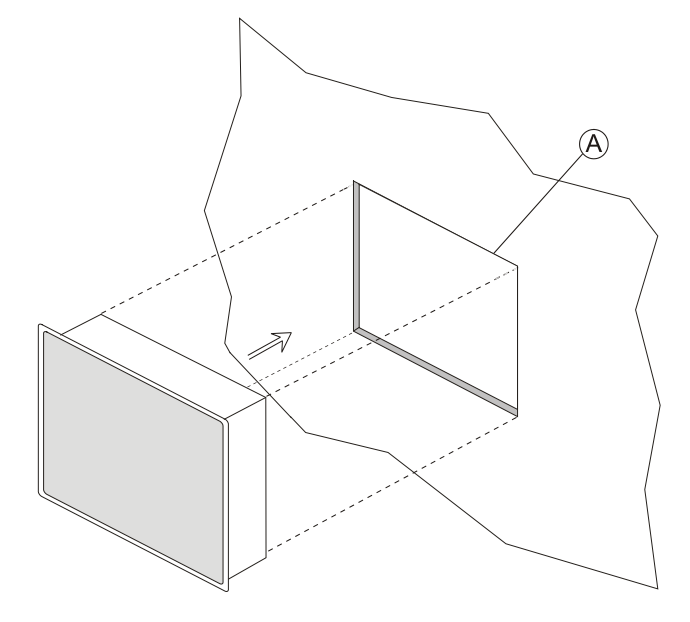

Abb. 5: HMI TX100 - Montage

## 5.2 HMI montieren

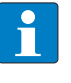

#### HINWEIS

Alle Installationshinweise entnehmen Sie bitte der dem Produkt beiliegenden Installationsanleitung.

> Bringen Sie die Halterungen wie folgt an:

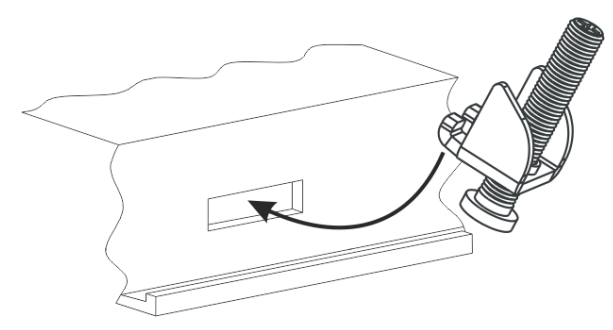

- Abb. 6: Montieren der Halterungen
- Schrauben Sie jede Befestigungsschraube an, bis die Rahmenecken mit dem HMI in Kontakt kommen.

#### HINWEIS

Anzugsdrehmoment: 75 Ncm oder schrauben Sie jede Befestigungsschraube, bis die Frontrahmenecke mit der Platte in Kontakt kommt.

- 6 Anschließen
- 6.1 TX104 anschließen

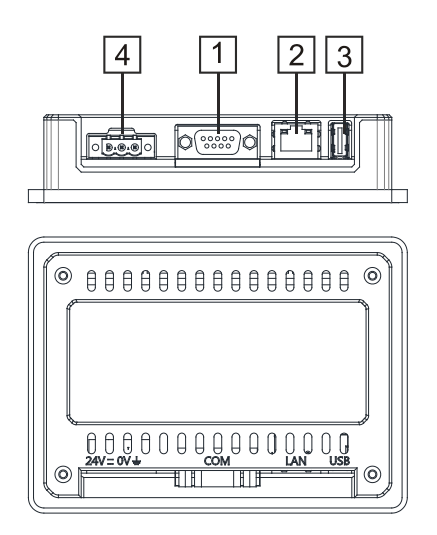

Abb. 7: TX104 – Anschlüsse

| Anschluss | Beschreibung           |
|-----------|------------------------|
| 1         | Serielle Schnittstelle |
| 2         | Ethernet-Port          |
| 3         | USB-Port               |
| 4         | Spannungsversorgung    |

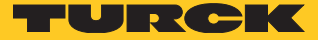

# 6.2 TX107 anschließen

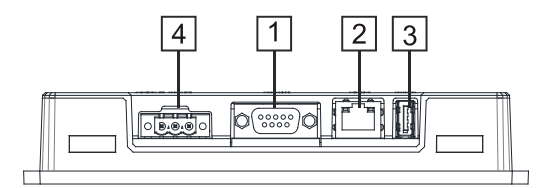

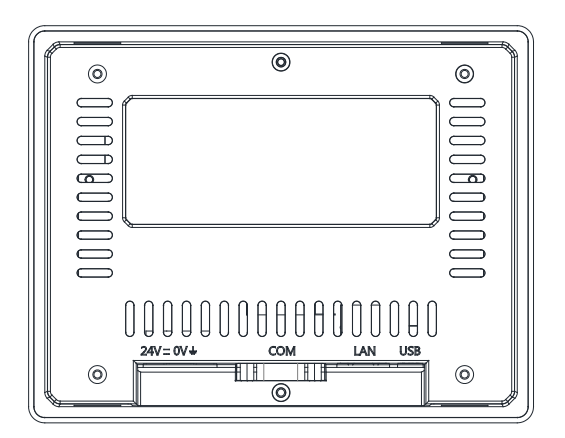

#### Abb. 8: TX107 – Anschlüsse

| Anschluss | Beschreibung           |  |
|-----------|------------------------|--|
| 1         | Serielle Schnittstelle |  |
| 2         | Ethernet-Port          |  |
| 3         | USB-Port               |  |
| 4         | Spannungsversorgung    |  |

## 6.3 TX110 anschließen

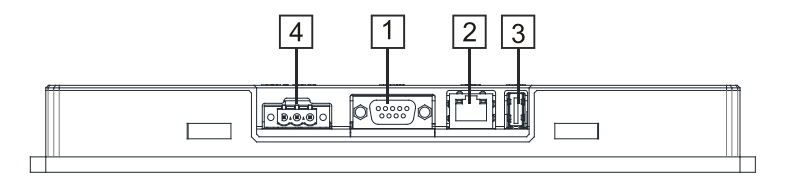

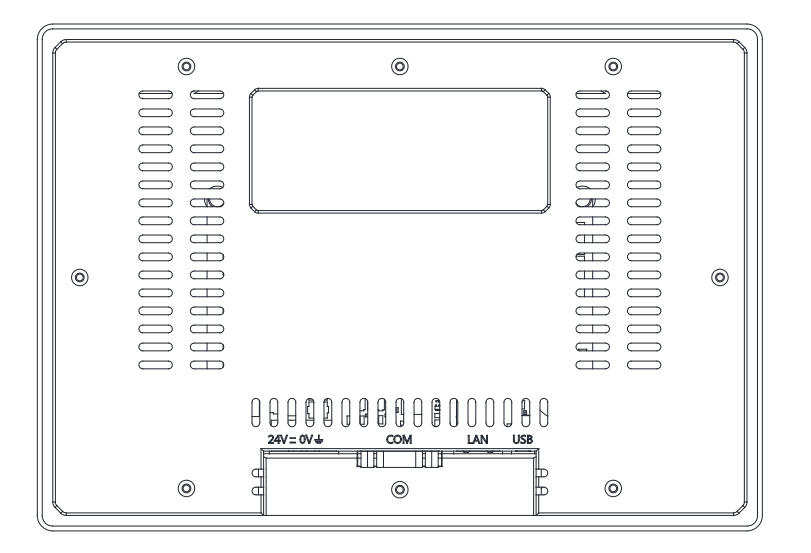

Abb. 9: TX110 – Anschlüsse

| Anschluss | Beschreibung           |  |
|-----------|------------------------|--|
| 1         | Serielle Schnittstelle |  |
| 2         | Ethernet-Port          |  |
| 3         | USB-Port               |  |
| 4         | Spannungsversorgung    |  |

### 6.4 Serieller Port

Die serielle Schnittstelle dient zur Kommunikation mit einer SPS oder einem Gerät eines anderen Typs.

An der seriellen Schnittstelle stehen folgende Standards zur Verfügung: RS232, RS422, RS485. Die serielle Schnittstelle wird per Software konfiguriert. In der Programmiersoftware wird die entsprechende Schnittstelle ausgewählt.

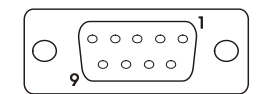

Abb. 10: Serielle Schnittstelle

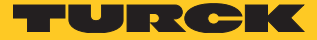

| Pin | RS232         | RS422/RS485 |  |
|-----|---------------|-------------|--|
| 1   | GND           | GND         |  |
| 2   | n.c.          | n.c.        |  |
| 3   | ТХ            | CHA-        |  |
| 4   | RX            | CHB-        |  |
| 5   | n.c.          | n.c.        |  |
| 6   | +5 VDC output | +5V output  |  |
| 7   | CTS           | CHB+        |  |
| 8   | RTS           | CHA+        |  |
| 9   | n.c.          | n.c.        |  |

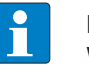

#### HINWEIS

Wird die Schnittstelle als RS485-Schnittstelle verwendet, müssen Pin 3 und sowie Pin 7 und 8 extern gebrückt werden.

Das Kommunikationskabel muss für den Typ des anzuschließenden Geräts gewählt werden.

## 6.5 Ethernet-Ports

Die Ethernet-Ports haben 2 Statusanzeigen.

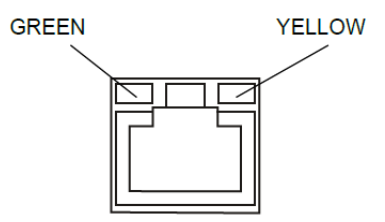

#### Abb. 11: Ethernet-Ports

| Grün                  | Gelb | R\$422/R\$485                                 |  | RS422/RS485 |  |
|-----------------------|------|-----------------------------------------------|--|-------------|--|
| AN                    | AUS  | Kein LAN-Kabel angeschlossen                  |  |             |  |
| BLINKT (Aktiver Link) | AN   | LAN-Kabel angeschlossen, Link mit 100 M/bit/s |  |             |  |
| BLINKT (Aktiver Link) | AUS  | LAN-Kabel angeschlossen, Link mit 10 M/bit/s  |  |             |  |

#### 6.6 USB-Port

|            | zulässige Formatierung                                                                         |
|------------|------------------------------------------------------------------------------------------------|
| Format     | FAT, FAT32                                                                                     |
| Max. Größe | Limitiert durch die FAT32-Spezifikation<br>≤ 4 GB für eine einzelne Datei<br>≤ 32 GB insgesamt |

# 7 Spannungsversorgung anschließen

Die Abbildung unten zeigt die Pinbelegung des Spannungsversorgungssteckers.

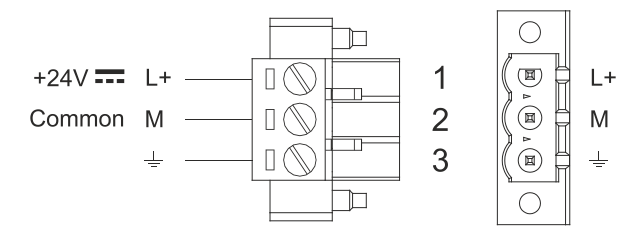

Abb. 12: Spannugnsversorgungsstecker

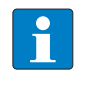

#### HINWEIS

Stellen Sie sicher, dass die Spannungsversorgung über genug Leistungskapazität für den Betrieb des Geräts verfügt.

## 7.1 Gerät erden

Das Gerät muss immer geerdet sein. Erdung hilft, die Rauscheffekte durch elektromagnetische Störung auf das Steuerungssystem einzuschränken.

Der Erdungsanschluss muss mit der Erdungsschraube in der Nähe des Anschlusses zur Spannungsversorgung vorgenommen werden. Die Schraube für den Erdungsanschluss ist mit einem eingravierten Erdungssymbol gekennzeichnet. Schließen Sie auch Klemme 3 des Spannungsversorgungssteckers an den Erdungsanschluss an.

Der Schaltkreis der Spannungsversorgung kann erdungsfrei oder geerdet sein. Wenn der Schaltkreis geerdet ist, dann schließen Sie die Masseleitung wie in der Abbildung unten durch eine gestrichelte Linie dargestellt an den Schutzleiter an.

Beachten Sie bei Verwendung eines erdungsfreien Spannungsversorgungsschaltkreises, dass das Gerät die gemeinsame Stromleitung intern mit einem 1 M $\Omega$ -Widerstand parallel zu einem 4,7 nF-Kondensator mit der Erde verbindet.

Die Spannungsversorgung muss mit einer doppelten oder verstärkten Isolierung ausgestattet sein.

Unten ist die vorgeschlagene Verkabelung für die Spannungsversorgung abgebildet.

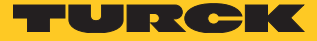

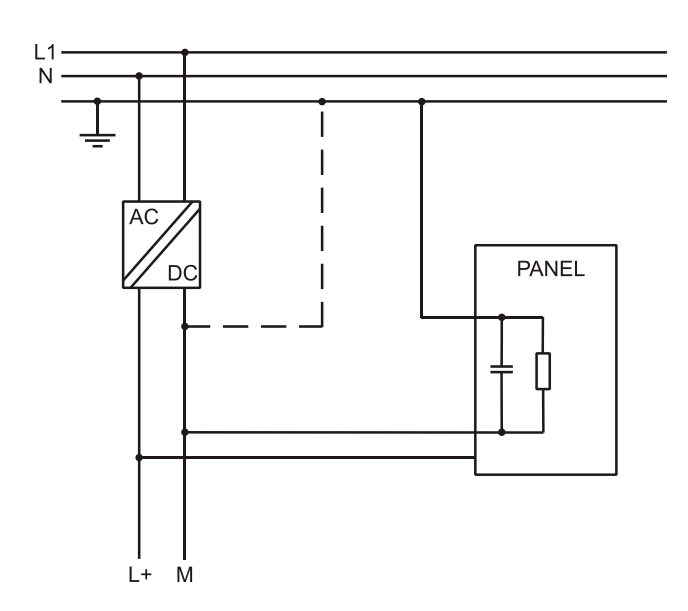

Abb. 13: Spannungsversorgung – Anschaltung

Alle elektronischen Geräte im Steuerungssystem müssen ordnungsgemäß geerdet werden. Die Erdung muss den geltenden Bestimmungen entsprechend vorgenommen werden.

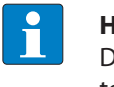

#### HINWEIS

Der Spannungsversorgungsstecker ist im Lieferumfang enthalten und kann als Ersatzteil bestellt werden siehe "12 Anhang: Zubehör" S. 26.

# 8 Front reinigen

Das Gerät darf nur mit einem weichen Tuch und einer neutralen Seife gereinigt werden. Verwenden Sie keine Lösungsmittel.

9 Erste Schritte

#### 9.1 Programmieren mit TX VisuPro

Die TX100-HMIs müssen mit TX VisuPro programmiert werden. TX VisuPro ist eine Software, die auf einem Computer mit dem Betriebssystem Microsoft Windows installiert werden muss.

Es gibt 2 Möglichkeiten, ein TX VisuPro Projekt auf ein HMI zu übertragen:

Ethernet

Verbinden Sie das HMI über eine Netzwerk-Verbindung mit dem Computer. Wählen Sie in TX VisuPro den Befehl "Run/Download". Möglicherweise muss die Firewall-Richtlinie im Computer konfiguriert werden, damit TX VisuPro auf das Netzwerk zugreifen kann.

USB

Erstellen Sie ein Update-Paket mit TX VisuPro und kopieren Sie es auf einen USB-Stick.

# 10 Systemeinstellungen anpassen

TX100-HMIs verfügen über ein Systemeinstellungstool, mit dem Systemoptionen konfiguriert werden können.

Die Benutzeroberfläche der Systemeinstellungen basiert auf HTML-Seiten, die über den HMI-Bildschirm oder über einen Webbrowser Chrome V.44 oder höher über Port 443 zugänglich sind.

Zur Verbindung geben Sie die Adresse https://IP ein, wobei IP die IP-Adresse des Bediengerätes ist.

Der Default-User-Name ist "admin". Das Default-Passwort ist "admin". Verwenden Sie das Navigationsmenü auf der linken Seite des Bildschirms, um durch die verfügbaren Optionen zu blättern.

| System Settings |   |          | Language | ADMIN 🕒 |
|-----------------|---|----------|----------|---------|
| Language        | V | English  |          | *       |
| System          |   | Italiano |          | Ш       |
| logs            |   | Deutsch  |          | -       |
| Lugs            |   | 中文       |          | •       |
| Date & Time     |   |          |          |         |
| Network         |   |          |          |         |
| Services        |   |          |          |         |
| Management      |   |          |          |         |
| Display         |   |          |          |         |
| Restart         |   |          |          |         |
| Authentication  |   |          |          |         |

#### Abb. 14: Systemeinstellungen

Der aktive Menüpunkt wird auf der linken Seite des Bildschirms hervorgehoben. Auf der rechten Seite werden Informationen und Einstellungen angezeigt. Abhängig von der Größe des HMI-Bildschirms können sowohl das Menü als auch der Inhalt des ausgewählten Elements gleichzeitig auf dem Bildschirm angezeigt werden.

Systemeinstellungen hat 2 Betriebsarten:

| Modus        | Beschreibung                                                                                                    |
|--------------|----------------------------------------------------------------------------------------------------|
| User-Modus   | Die TX VisuPro Runtime läuft auf dem HMI, das Gerät ist im Auslieferungszustand.                                                                                                    |
| System-Modus | Die TX VisuPro Runtime läuft nicht auf dem HMI oder das Gerät hat einen Software-<br>Fehler. Der System-Modus enthält alle im User-Modus verfügbaren Optionen und<br>zusätzlich Befehle für die Systemaktualisierung und -wiederherstellung, die im User-<br>Modus nicht verfügbar sind. |

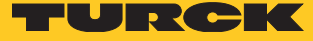

## 10.1 Auf Systemeinstellungen im User-Modus zugreifen

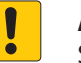

#### ACHTUNG!

Systemmodifikation während des Betriebs Nicht definierte Gerätezustände aufgrund von Geräteneustart oder Funktionalitätsverlust!

- > Ändern Sie die System- und Netzwerkeinstellungen nicht während des Betriebs.
- ➤ Setzen Sie die Maschine immer in den sicheren Stopp-Zustand und trennen Sie das HMI von der Maschine, bevor Sie die Systemeinstellungen ändern.

|                             | Beschreibung                                                                                                    |
|-----------------------------|----------------------------------------------------------------------------------------------------|
| Auslieferungs<br>zustand    | Drücken Sie auf dem HMI-Bildschirm auf die Schaltfläche "System Setting"<br>(Systemeinstellung).                                                                                                    |
| TX VisuPro<br>Runtime läuft | Kontextmenü aufrufen und "Systemeinstellungen" wählen. Um das Kontextmenü<br>aufzurufen, klicken Sie auf einen nicht benutzten Bereich des Touchscreens und<br>halten Sie ihn einige Sekunden lang gedrückt. Die Standard-Haltezeit beträgt 2<br>Sekunden. |

## 10.2 Auf Systemeinstellungen im System-Modus zugreifen

#### ACHTUNG!

Systemmodifikation während des Betriebs Nicht definierte Gerätezustände aufgrund von Geräteneustart oder Funktionalitätsverlust!

- ► Ändern Sie die System- und Netzwerkeinstellungen nicht während des Betriebs.
- Setzen Sie die Maschine immer in den sicheren Stopp-Zustand und trennen Sie das HMI von der Maschine, bevor Sie die Systemeinstellungen ändern.

| Status                 | Beschreibung                                                                                                    |
|------------------------|----------------------------------------------------------------------------------------------------|
| Normaler<br>Zustand,   | Falls auf dem Gerät keine TX VisuPro-Runtime läuft: Drücken Sie "System Settings" um im<br>User-Modus auf die Systemeinstellungen zugreifen zu können. Um das Gerät im System-<br>Modus zu starten, wählen Sie die Option "Neu starten" und danach die Option "Config.<br>OS" aus. Falls auf dem Gerät eine TX VisuPro-Runtime läuft, öffnen Sie das Kontextmenü<br>und wählen Sie "System Settings". Um das Kontextmenü aufzurufen, klicken Sie auf einen<br>nicht benutzten Bereich des Touchscreens und halten Sie ihn einige Sekunden lang<br>gedrückt. Die Default-Haltezeit um im User-Modus in die System Settings zu gelangen,<br>beträgt 2 Sekunden. Wählen Sie<br>"Neu starten" und danach die Option "Config. OS" aus, um das Gerät im System-Modus<br>neu zu starten. |
| Wiederher-<br>stellung | Falls das HMI nicht reagiert, verwenden Sie den sogenannten "Tap-Tap-Modus".<br>Dieses Verfahren besteht darin, beim Hochfahren des Geräts nach dem Einschalten<br>mehrmals die Oberfläche des Touchscreens anzutippen. Die Antippfrequenz muss hoch<br>sein (2 Hz oder mehr). Beginnen Sie damit, den Touchscreen anzutippen, sobald das<br>Gerät am Netzschalter eingeschaltet wurde. Wenn die Sequenz erkannt wurde, zeigt<br>das Gerät die folgende Meldung auf dem Bildschirm: "Tap Tap detected, Going to Config<br>Mode" (Antippen erkannt, Wechsel in den Konfigurationsmodus)                                                                                                    |

| Einstellung            | Beschreibung                                                                                                    |  |  |
|------------------------|----------------------------------------------------------------------------------------------------|--|--|
| Sprache                | Konfigurieren der Sprache für das Menu "Systemeinstellung".                                                                                                    |  |  |
| System                 | Zeigt Informationen über Plattform, Status und Timer (wie System on time, Backlight on time).                                                                                                    |  |  |
| Log                    | Persistentes Protokoll für BSP aktivieren und exportieren.                                                                                                    |  |  |
| Datum &<br>Uhrzeit     | Ändert das Datum und die Uhrzeit des Geräts, einschließlich der Zeitzone und des<br>NTP-Servers.                                                                                                    |  |  |
| Netzwerk               | Konfiguriert die IP-Adresse der Ethernet-Schnittstelle und die anderen Netzwerkeinstel-<br>lungen wie DNS, Gateway, DHCP, Hostname, Routing und Bridging                                                                                                    |  |  |
| Dienste                | Aktivieren/Deaktvieren von Diensten Beispiele für Dienste: OpenSSH server, Bridge,<br>Cloud, Router, SNMP und Logging.                                                                                                    |  |  |
| Verwaltung             | Update der BSP-Komponenten (Main OS, Config OS, Bootloader, XLoader), Überprüfung<br>der Konsistenz der Partitionen, Update des Splash-Screens, Informationen über die Ver-<br>wendung und Größe der Partitionen. Das Update des Main OS ist nur im System-Modus<br>verfügbar, das Update des Config OS nur im User-Modus. |  |  |
| Display                | Konfigurieren der automatischen Hintergrundbeleuchtung, Einstellen der Helligkeit,<br>Andern der Displayausrichtung.                                                                                                    |  |  |
| Neu starten            | Gerät neu starten. Standardmäßig wird das Gerät im User-Modus über die Option "Main<br>OS" neu gestartet. Die Option "Configuration OS" startet das HMI direkt in System Set-<br>tings (Systemeinstellungen) im System-Modus neu.                                                                                          |  |  |
| Authentifi-<br>zierung | Konfigurieren des Passworts für den Administrator ("admin") und für den Standard-<br>benutzer ("user"). Der Administrator hat vollen Zugriff auf die Systemeinstellungen<br>(Updates der BSP und anderer Systemkomponenten). Der Standardbenutzer hat einige<br>Einschränkungen.                                           |  |  |

#### Systemeinstellungen enthält Optionen für die Grundeinstellungen des Geräts:

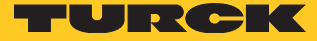

# 11 Garät aus- und einpacken

11.1 TX104/TX107

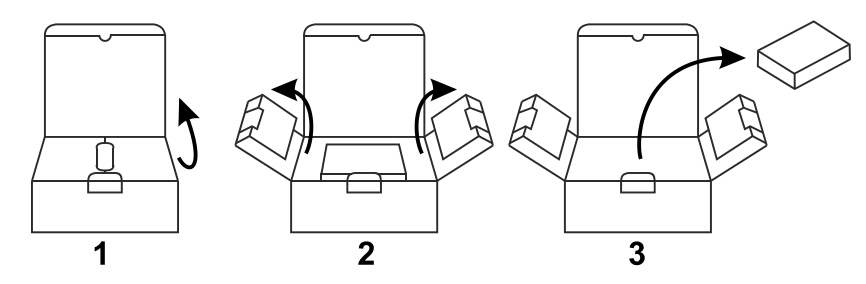

Abb. 15: TX104/TX107 auspacken

Befolgen Sie zum Wiedereinpacken des Geräts die Anweisungen in umgekehrter Reihenfolge.

## 11.2 TX110

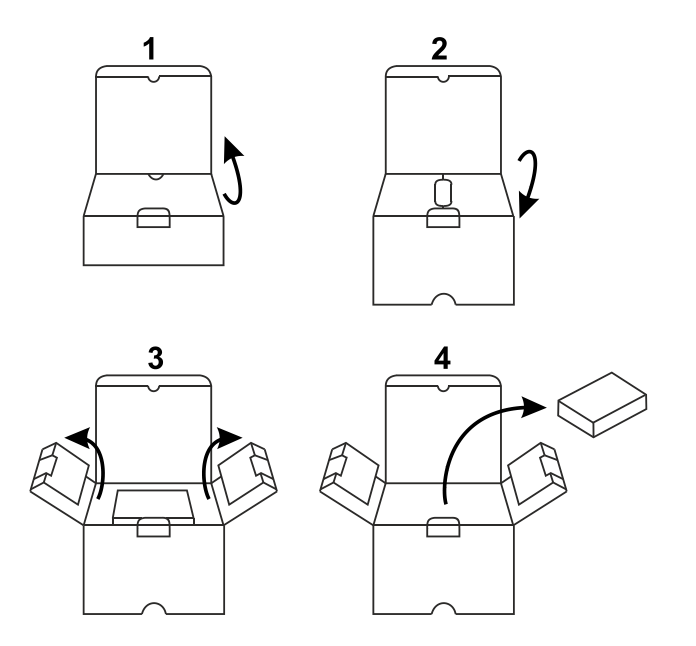

Abb. 16: TX110 auspacken

Befolgen Sie zum Wiedereinpacken des Geräts die Anweisungen in umgekehrter Reihenfolge.

# 12 Anhang: Zubehör

# 12.1 Montagematerial/Spannungsversorgungsstecker

| ldent-Nr. | Тур            | Beschreibung                                                                                          |
|-----------|----------------|----------------------------------------------------------------------------------------------------|
| 100003186 | TX100-MOUNT-07 | Montagematerial für TX100 für 4"- und 7"-Geräte<br>4 × Halterungen<br>1 × Spannungsversorgungsstecker |
| 100003187 | TX100-MOUNT-10 | Montagematerial für TX100 für 10"-Geräte<br>11 × Halterungen<br>1 × Spannungsversorgungsstecker       |
| 100002938 | TX-PSC         | TX Spannungsversorgungs-Stecker                                                                       |

## 12.2 USB-/SD-Zubehör

| ldent-Nr. | Тур                                | Beschreibung                                                                            |
|-----------|------------------------------------|-----------------------------------------------------------------------------------------|
| 6828025   | SD CARD 2GB                        | SD-Karte 2GB                                                                            |
| 6827348   | USB 2.0 Industrial<br>Memory Stick | 1 GB, industrieller USB-Speicherstick                                                   |
| 6827389   | USB 2.0 EXTENSION<br>5M            | USB 2.0-Verlängerungskabel, Stecker (A) an Buchse (A),<br>5 Meter                       |
| 6827390   | USB 2.0 EXTENSION<br>ACTIVE 5M     | USB 2.0-Verlängerungskabel, Stecker (A) an Buchse (A), mit<br>aktivem Repeater, 5 Meter |

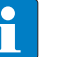

#### HINWEIS

Weitere Zubehörprodukte wie z. B. Feldbusmodule, Bus- und Spannungsversorgungsleitungen, Passivverteiler, Spannungsversorgungen usw. finden Sie auf der Website www.turck.com.

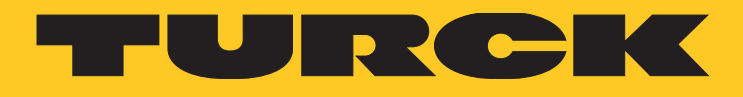

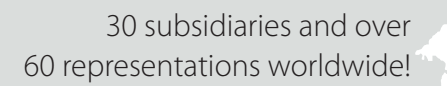

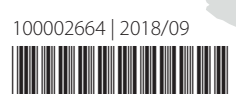

104

www.turck.com